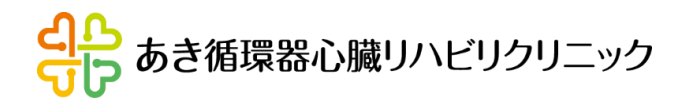

オンライン診療ご利用の流れ

※予約から会計まですべてこのアプリ内で行います

# 1. アプリのインストール

診察アプリ「YaDoc」を使用するスマホ、タブレット、パソコンの いずれかにインストールしてください。

2. 医療機関との連携

アプリ内で「あき循環器心臓リハビリクリニック」の連携をしていただきます。

3. 診察予約

アプリ内で診療希望日を予約してください。

4. オンライン診察

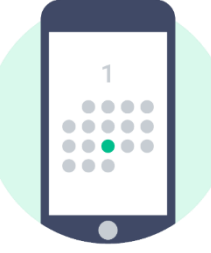

予約時間になりましたら、クリニックから着信が入ります。「ビデオ通話を開始 (Start a video call)」ボタンをクリックしてオンライン診療を受けてください。

5. お薬の受取り

ご希望の薬局名・電話番号をアプリ内でお知らせください。 薬局に処方箋を送ります。

速やかに薬局にてお受け取り下さい。

診察後、請求金額をお知らせしますので、銀行口座へ期限内にお振込みを お願いします。

手数料について

・オンライン手数料:500円 ・送付手数料:500円 処方箋をクリニックに直接取りに来られる場合、送付手数料は不要です。 領収書もアプリ内でお送りしますが、紙領収書をご希望の方は お知らせください。

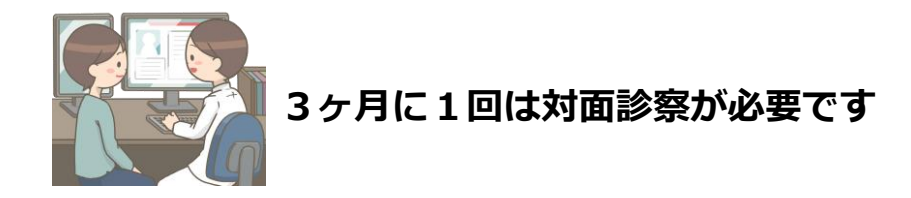

何かご不明な点がございましたら、ご遠慮なくお問い合わせください 079-280-3087

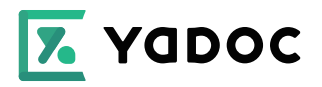

YaDocのはじめかた

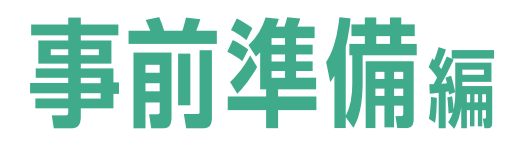

YaDocは、お使いのスマートフォンやタブ レット端末で、オンライン診察の受診や生活 情報の記録ができるアプリです。

オンライン診察または生活情報の記録を開始す る際は、本紙の手順に沿って「YaDoc」の利用 準備をしてください。

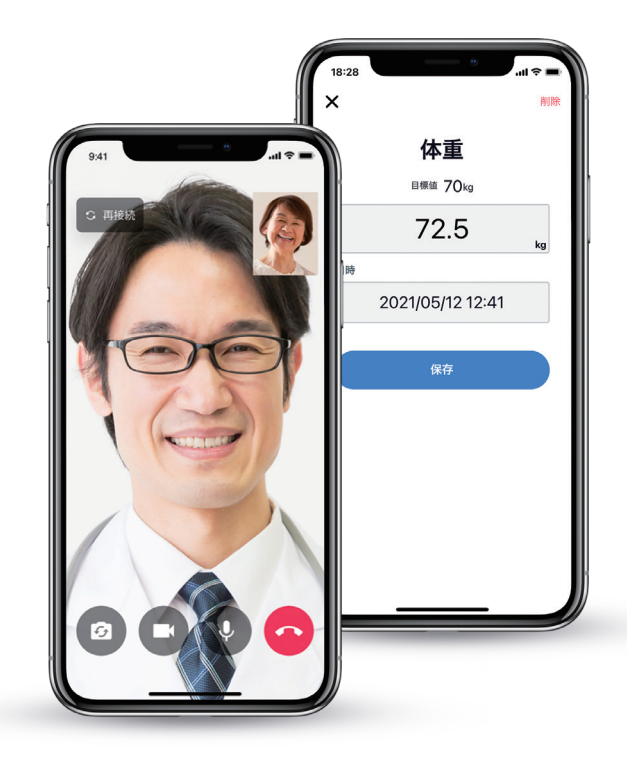

アプリの初期設定

# YaDocの利用準備(QRコードを受け取った方)

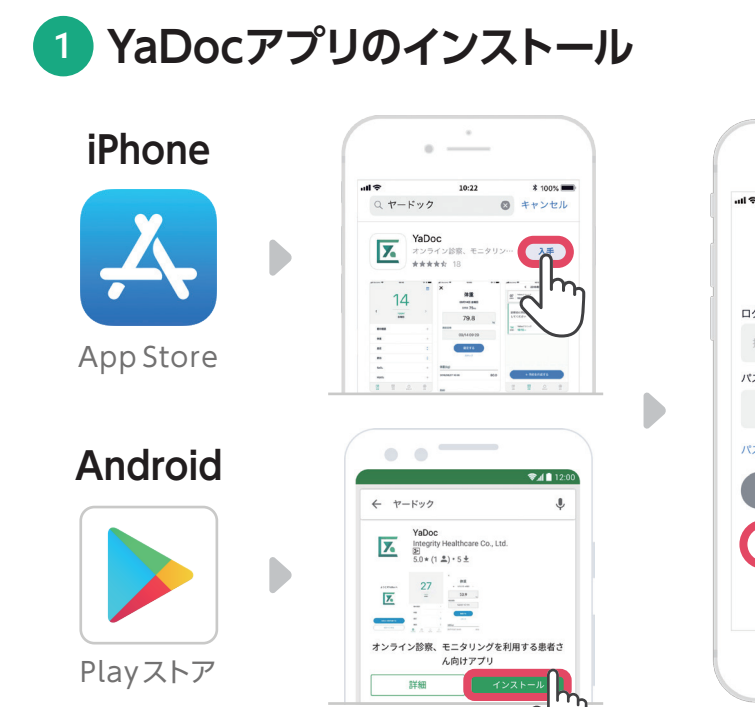

用紙の手順に沿ってアプリストアを開き 「ヤードック」を検索します。表示されたら 「入手」または「インストール」を押します。

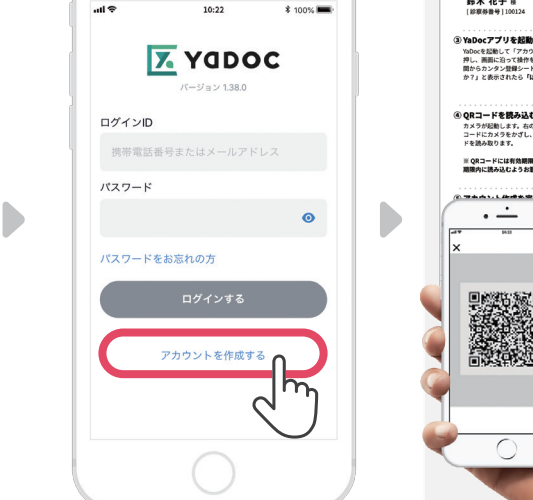

2

.

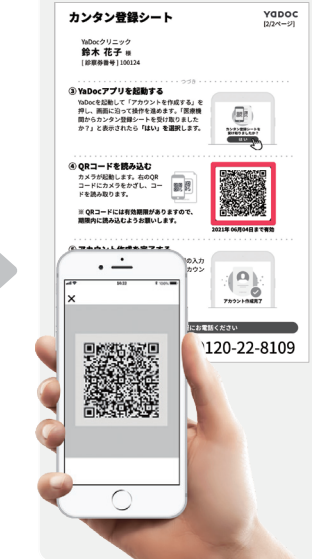

アプリの指示に沿って設定を進めます。登録完 了後「設定>医療機関連携」より用紙2枚目の QRコードを読み込むと、当院と連携されます。

※ ダウンロード時に通信費が発生することがあります。

※パスワードは、忘れないよう大切に管理してください。

# YaDocの利用準備(QRコードを受け取っていない方)

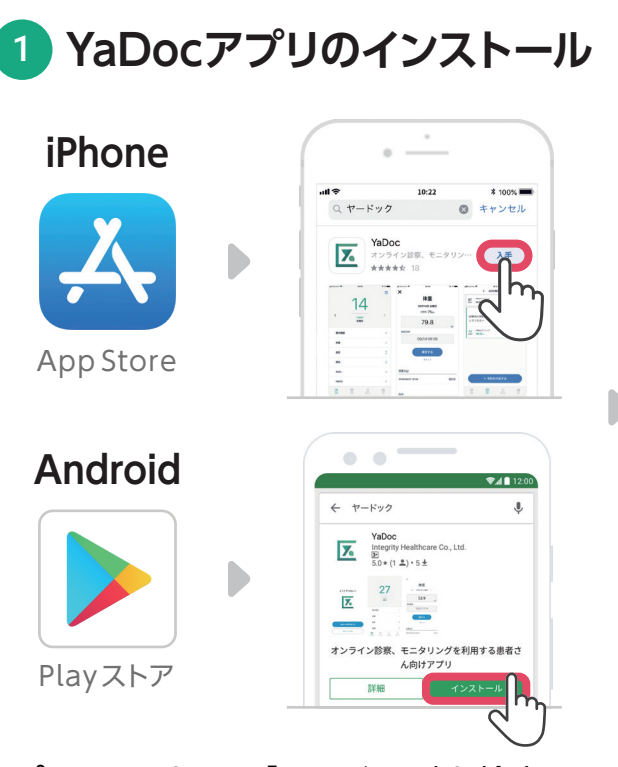

### アプリストアを開き「ヤードック」を検索しま す。表示されたら「入手」または「インストー ル」を押します。

※ ダウンロード時に通信費が発生することがあります。

### 

アプリの初期設定

## アプリの指示に沿って設定を進めます。 当院名を検索し、ご登録ください。

※パスワードは、忘れないよう大切に管理してください。

※ 当院で患者情報を確認するまで、YaDocアプリは利用でき ません。完了まで少々お待ちください。

# (参考) QRコードの読み取り方法

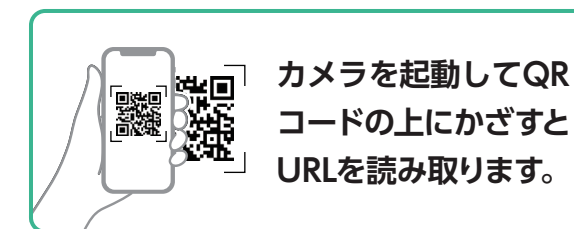

QRコードに対応したカメラアプリが必要です

### ①スマートフォンのカメラアプリで読み取る

読み取れない場合は、QRコードのスキャンが可能な状態になっているか、スマートフォンの設定を確認してください。(iPhoneのみ)

### ②専用アプリをインストールして読み取る

0120-22-8109

アプリストアから検索してダウンロードします。 LINE、FaceBookなどのQRコードリーダーも利用可能です。

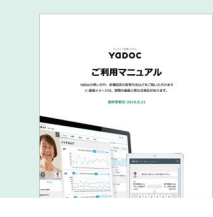

# ご利用マニュアルのご案内

操作方法を画面で詳しくご紹介しています。 https://www.yadoc.jp/personal/support/manual

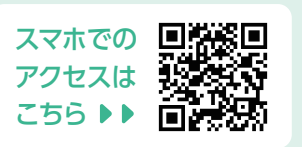

#### ※ YaDocアプリは最新のバージョンでご利用ください。(アップデートされていない場合、ご利用いただけない場合があります) ※ iPhoneの場合、最新のiOSでのご利用をお願いします。

#### YaDocの操作について、ご不明な点はお気軽にお電話ください

**YaDocサポートセンター** (土日祝を除く 10時~17時) メールでのお問い合わせ: ps@yadoc.jp